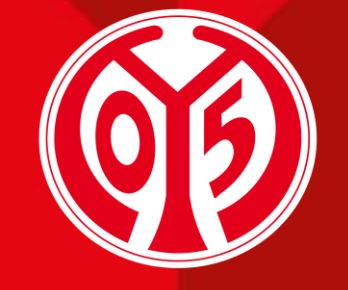

#### 1. FSV MAINZ U5

# ÄNDERUNG DER ADRESSDATEN DEINER DAUERKARTE(N) ÜBER DEN ONLINE-TICKETSHOP

SAISON 2025/2026

Informationen vorab

Sofern du Fragen oder Probleme hast, kannst du uns gerne kontaktieren!

E-Mail: <u>dauerkarten@mainz05.de</u> Telefon: 0613137550-0

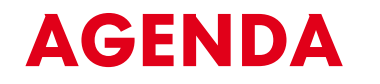

 $\mathbf{01}$ 

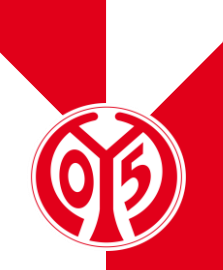

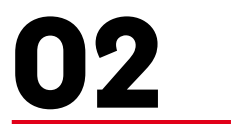

Login im Online-Ticketshop

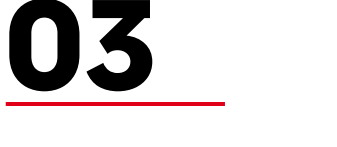

Änderung der Adressdaten

# **INFORMATIONEN VORAB**

## PROZESS FÜR ÄNDERUNG DER ADRESSDATEN

- > Für die kommende Saison 2025/2026 gibt es die Möglichkeit, die Adressdaten deines Kundenstamms über unseren Online-Ticketshop zu ändern.
- > Deine Adressdaten können schnell und einfach während dem Buchungsprozess deiner Dauerkarte angepasst werden.
- > Alternativ können die Adressdaten jederzeit über dein Kundenkonto geändert werden.

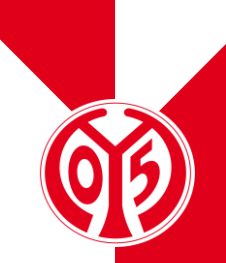

# LOGIN IM ONLINE-TICKETSHOP

### **BESUCHEN DES ONLINE-TICKETSHOPS**

- Zunächst ist die Anmeldung in unserem <u>Online-</u> <u>Ticketshop</u> mit dem Benutzerkonto vorzunehmen, auf dem auch deine Dauerkarte hinterlegt ist.
- > Klicke dazu auf das Feld "Anmelden" auf der Startseite.

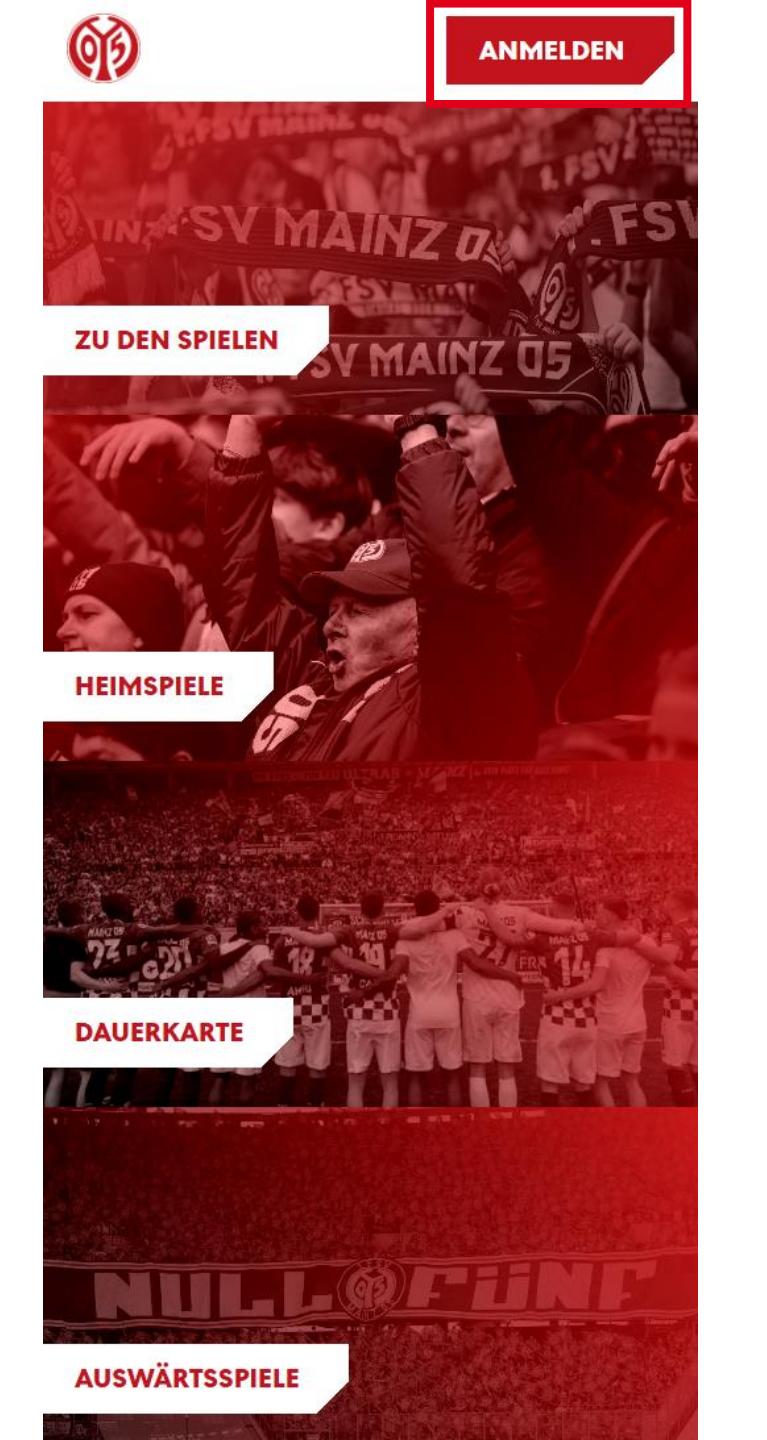

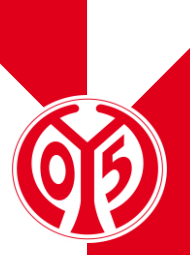

#### **EINGABE DEINER LOGINDATEN**

- > Du siehst nun das Feld, in dem du jene Mailadresse eingeben musst, die mit deiner Dauerkarte verknüpft ist.
- Sobald du deine Mailadresse eingegeben hast, kannst du das dazugehörige Passwort eingeben. Anschließend klickst du auf "Login".

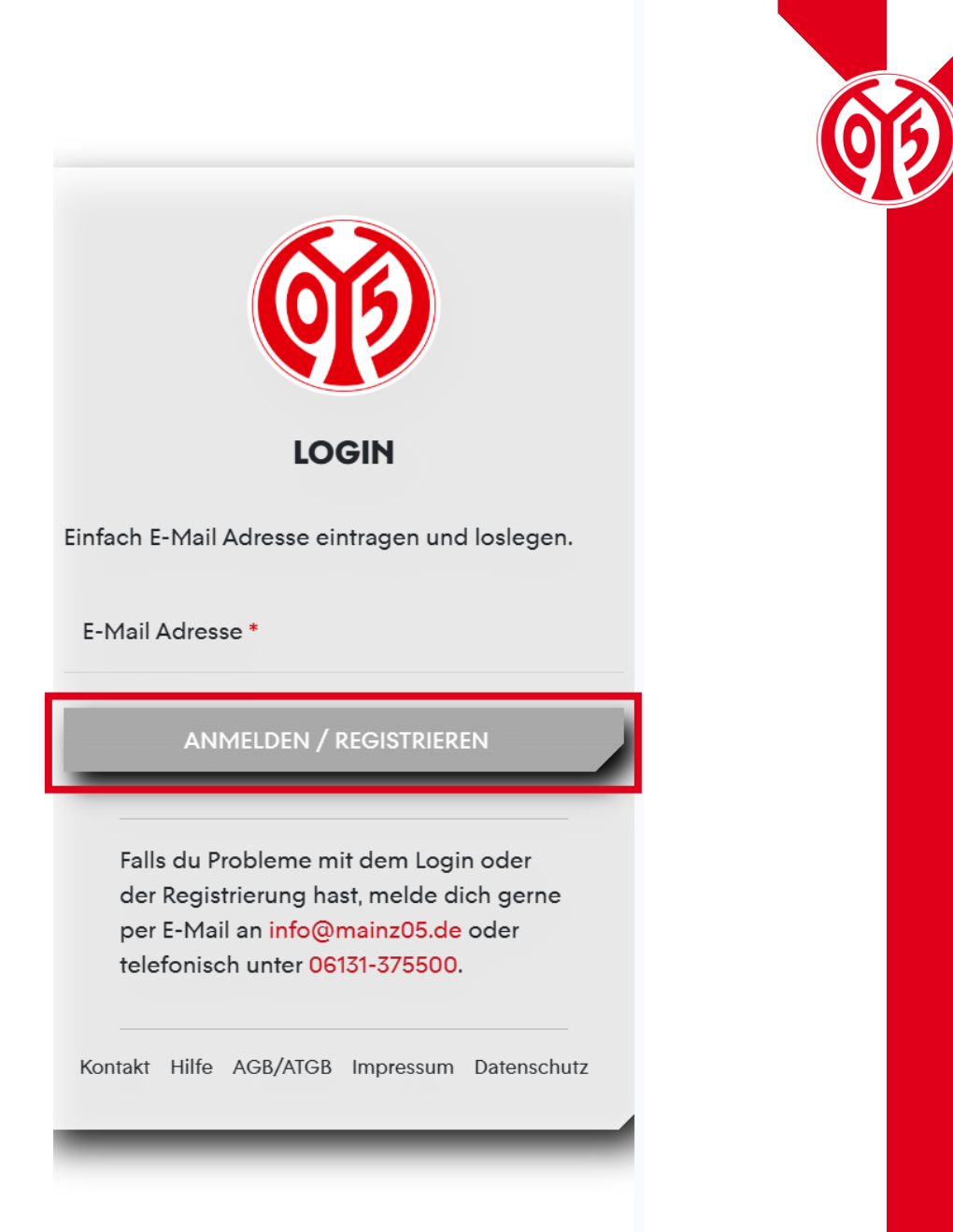

#### LOGIN IM ONLINE-TICKETSHOP

### KONTROLLE

- > Wenn du dich korrekt angemeldet hast, siehst du nun oben rechts Mein Konto
- > Klickst du auf "Mein Konto", kannst du über "Persönliche Daten" kontrollieren, dass du mit den richtigen Daten eingeloggt bist.
- Scrollst du runter, findest du den Button "Vorverkaufsrechte". Hier erhältst du eine Übersicht deiner Vorverkaufsrechte. Hier muss der Haken für Dauerkarteninhaber bzw. für 11ER Karte gesetzt sein.

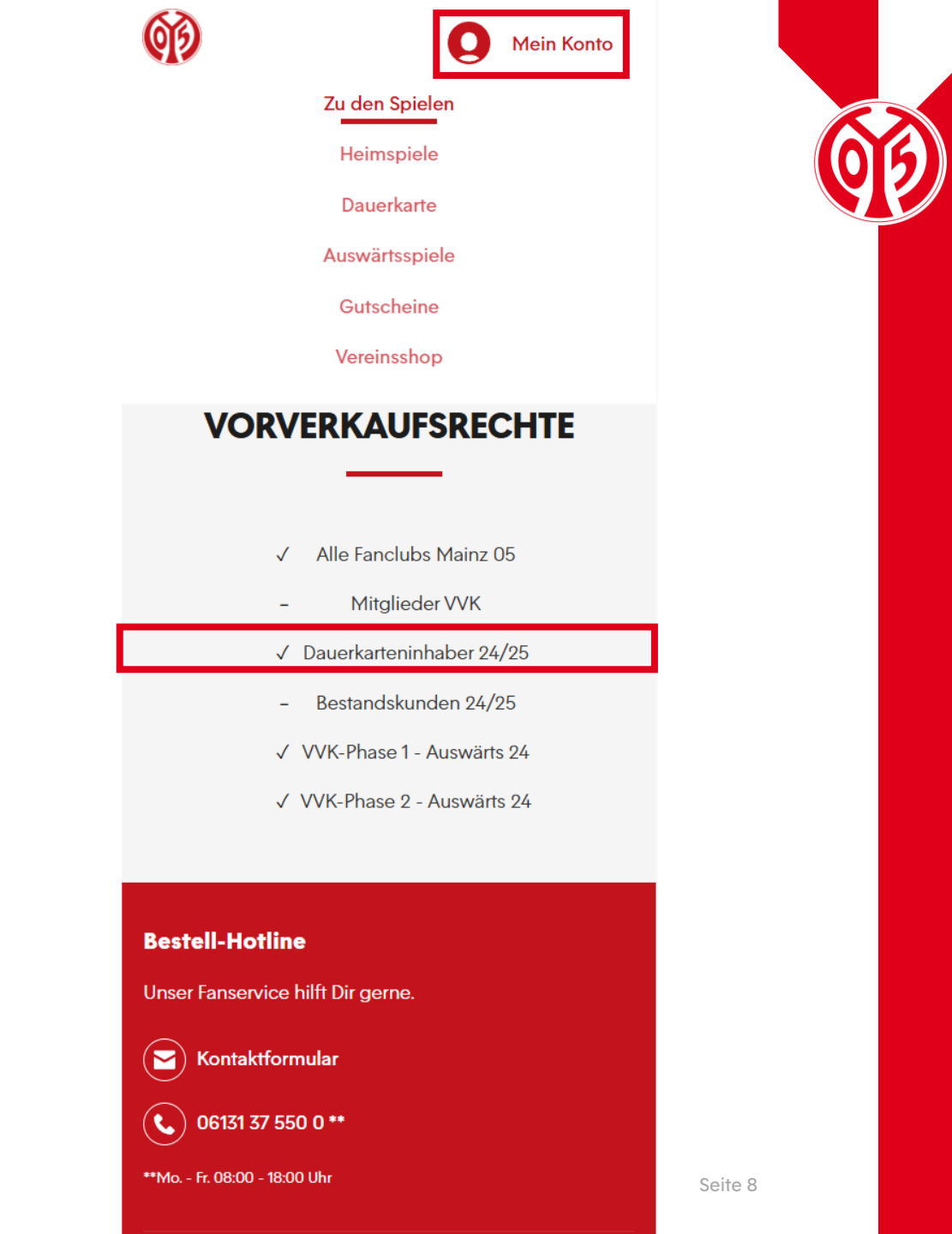

# ÄNDERUNG DER ADRESSE IM KUNDENKONTO

#### ÄNDERUNG DER ADRESSDATEN ÄNDERUNG DER ADRESSE IM KUNDENKONTO

- Sofern Du deine Informationen korrekt eingegeben hast, bist du mit deinem Benutzerkonto angemeldet und kannst damit beginnen, deine Adresse zu ändern.
- > Klicke auf "Mein Konto".

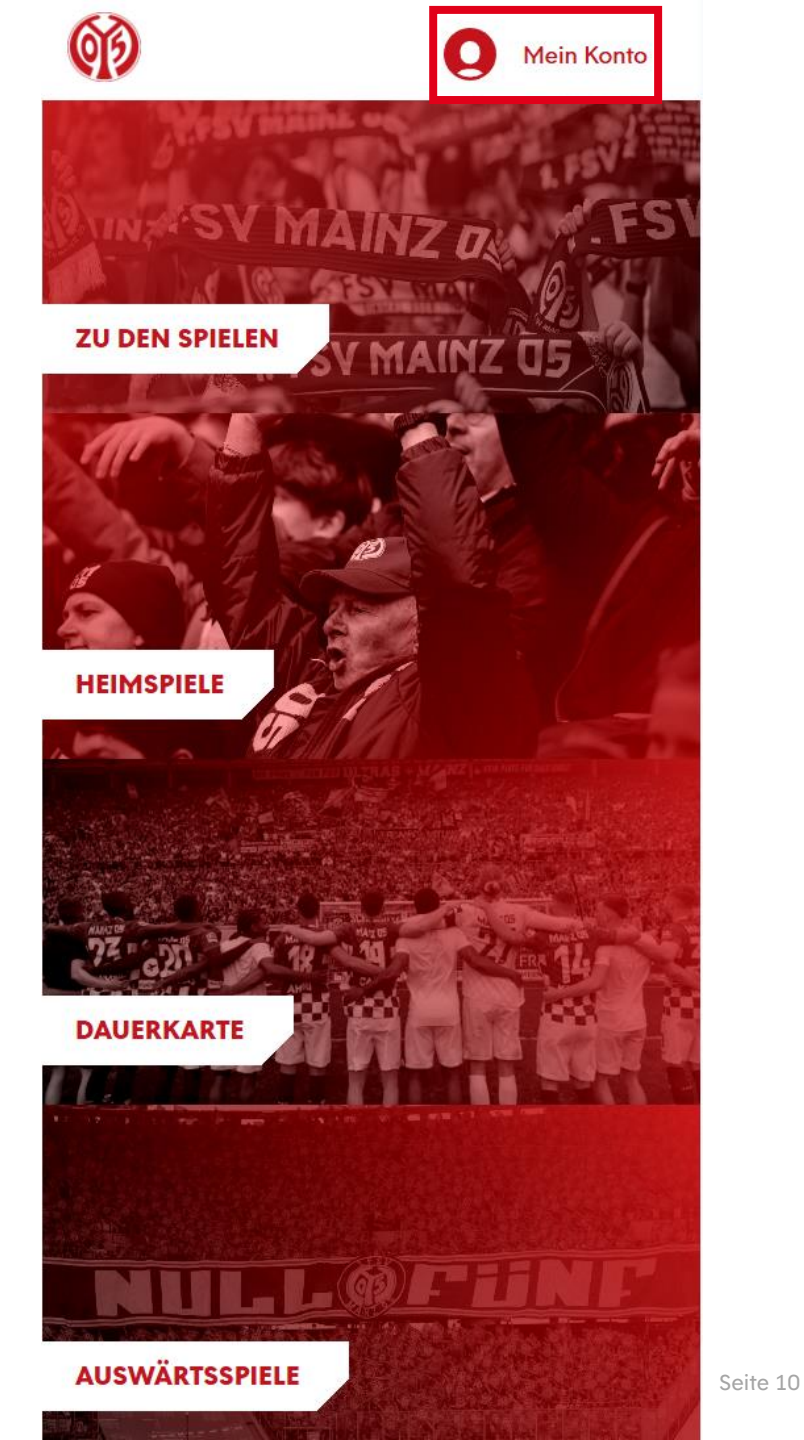

## ÄNDERUNG DER ADRESSE IM KUNDENKONTO

> Nun musst du runterscrollen und auf "Persönliche Daten" klicken.

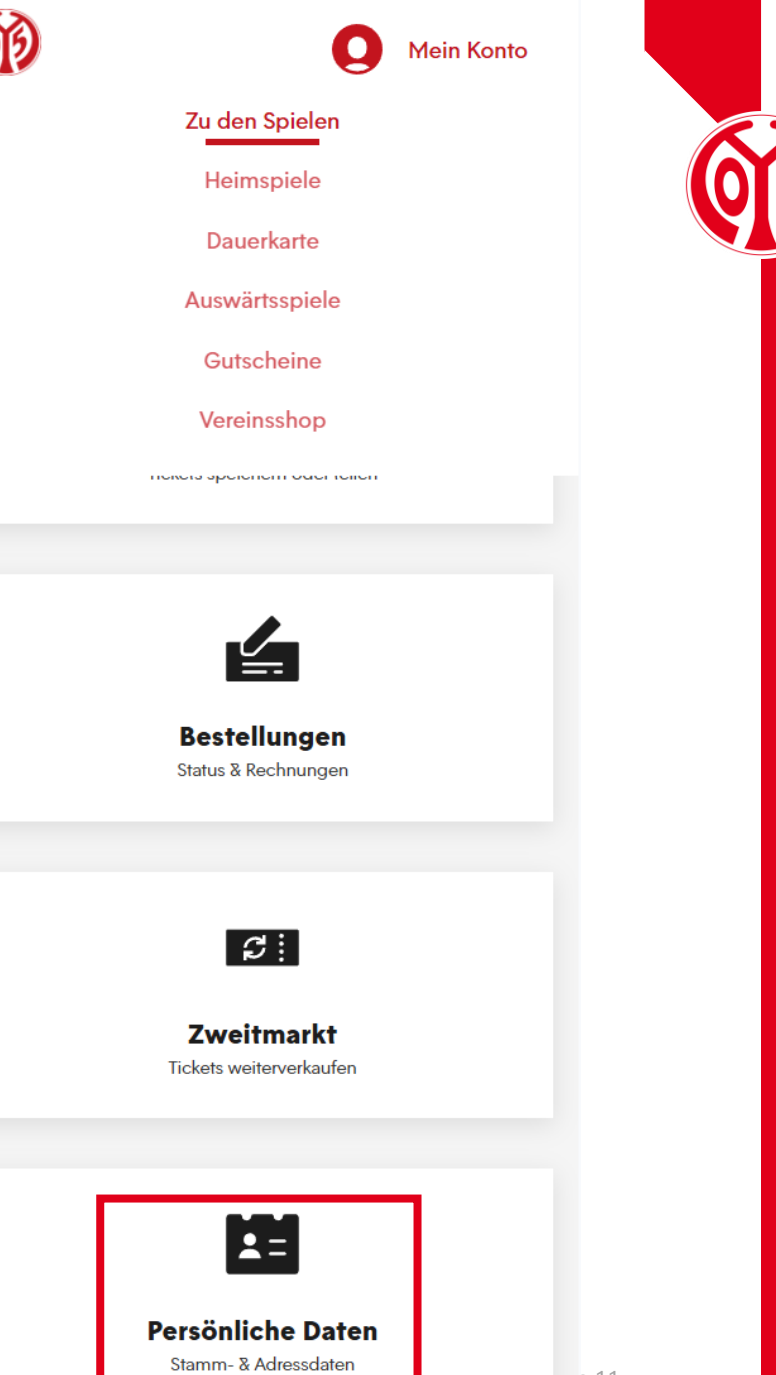

#### ÄNDERUNG DER ADRESSDATEN

## ÄNDERUNG DER ADRESSE IM KUNDENKONTO

> Klicke nun bei Benutzerdaten auf "Ändern".

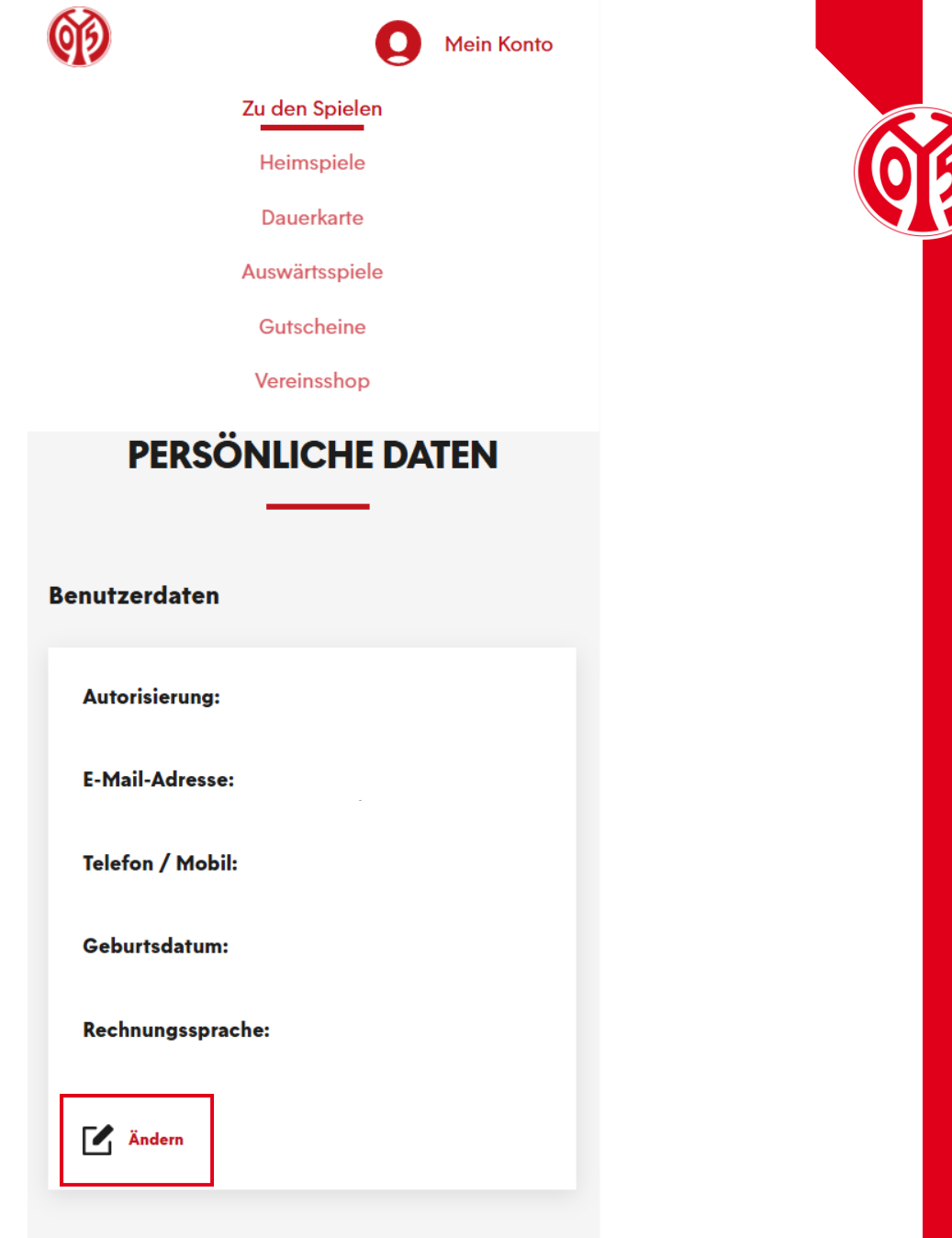

## ÄNDERUNG DER ADRESSE IM KUNDENKONTO

> Nun kannst du deine Benutzerdaten ändern und auf "Übernehmen" klicken.

| <b>(1)</b>                   | 0              | Mein Konto |  |
|------------------------------|----------------|------------|--|
|                              | Zu den Spielen |            |  |
|                              | Heimspiele     |            |  |
|                              | Dauerkarte     |            |  |
|                              | Auswärtsspiele |            |  |
|                              | Gutscheine     |            |  |
| Benutzerda                   | aten           | ×          |  |
| Telefon / Mobil *            |                |            |  |
| Geburtsdatum (d              | ld.mm.yyyy)    |            |  |
| Rechnungssp                  | rache          | •          |  |
| *Pflichtfelder               |                |            |  |
| ABBRECH                      | IEN            |            |  |
| ÜBERNEH                      | IMEN           |            |  |
| <b>Rechnungss</b><br>deutsch | prache:        |            |  |
| Andern                       |                |            |  |
| Stamm-/Rec                   | hnungsadresse  |            |  |

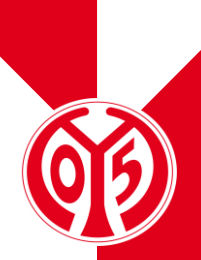

# ÄNDERUNG DER ADRESSE IM BUCHUNGSPROZESS

## ÄNDERUNG DER ADRESSDATEN IM BUCHUNGSPROZESS

> Wenn Du deine Informationen korrekt eingegeben hast, bist du mit deinem Benutzerkonto angemeldet.

 Klicke jetzt auf das Symbol neben deinem Benutzerkonto, um deine Reservierungen aufzurufen.

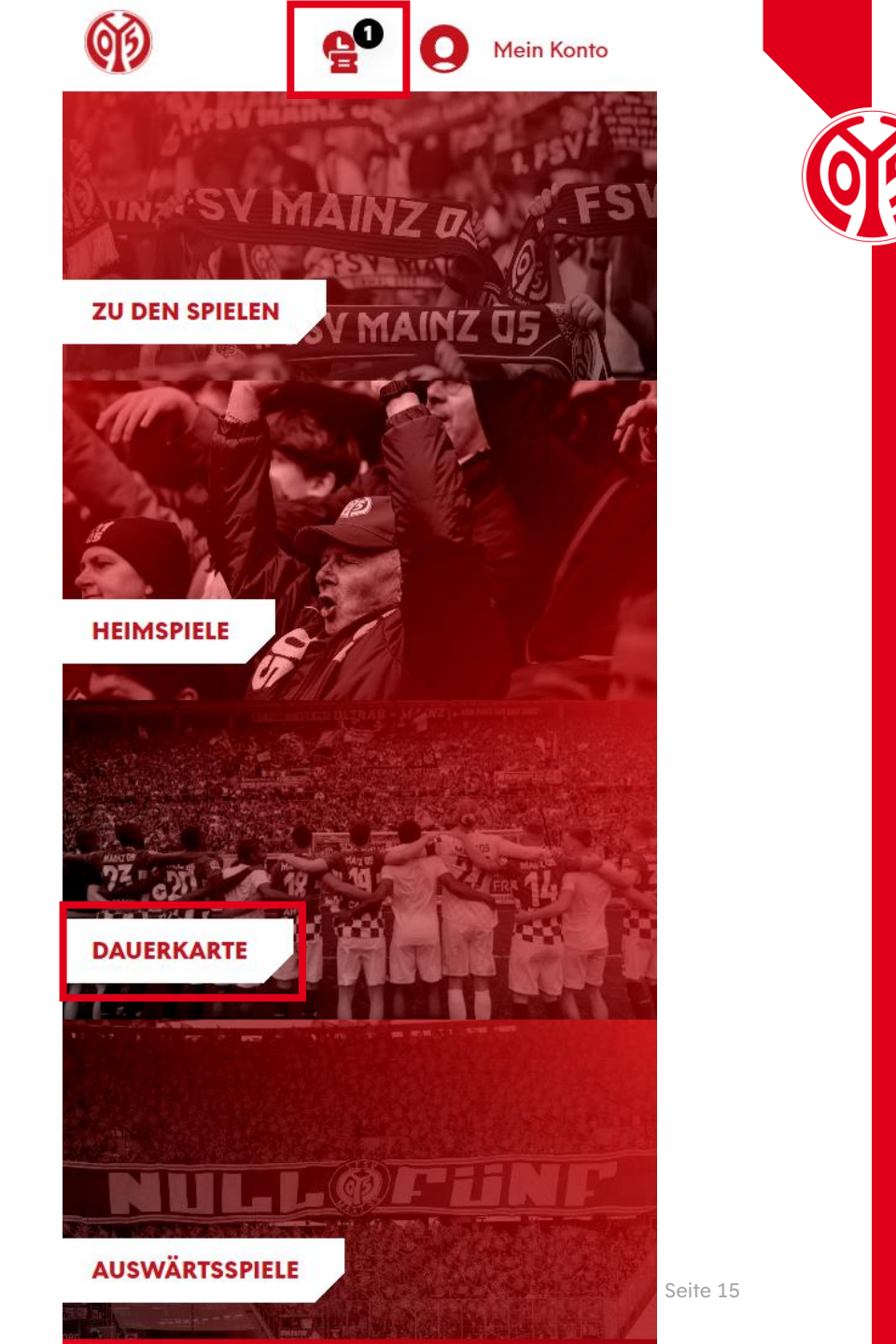

#### ÄNDERUNG DER ADRESSDATEN ÄNDERUNG DER ADRESSDATEN IM BUCHUNGSPROZESS

> Nachdem du deine entsprechende Ermäßigung über das Drop-Down-Menü ausgewählt hast, setzt du den Haken im entsprechenden Feld und gehst auf "Zur Kasse".

| ≡ 🗭                                 | <b>6</b> 0 (               | D Mei              | in Konto   |       |
|-------------------------------------|----------------------------|--------------------|------------|-------|
|                                     |                            |                    | Ľ          |       |
|                                     |                            |                    |            |       |
| Gültig bis:<br>Reservierungsnummer: | 18.05.2025<br>162220101983 |                    | Por        |       |
| Änd                                 | erunasp                    | nase               | ~          |       |
| E<br>bio                            | auerkart                   | e                  |            |       |
| DIS                                 | 18. Mai 2                  | 025                |            |       |
|                                     | 0005 07 50                 |                    | $\bigcirc$ |       |
| Sonntag, 18.05                      | .2025 • 23:59              |                    | 1          |       |
|                                     |                            |                    |            |       |
|                                     |                            |                    | _          |       |
|                                     |                            |                    | ~          |       |
| <b>Tribüne</b><br>Kömmerling-       | Block<br>M                 | <b>Reihe</b><br>19 | Platz<br>5 |       |
| Tribüne                             |                            |                    |            |       |
| 05ER Dauerkarte                     | e Normalpreis (7           | 29 Euro) -         | 0,0 🔻      |       |
| 0,00 EUR                            |                            |                    |            |       |
|                                     |                            |                    |            |       |
| Gacamthatia                         | a (1 Tickot)               | 0.00               |            |       |
| inkl. MwSt. zzgl. Versa             | andkosten                  | 0,00               | UCK        |       |
|                                     |                            |                    |            |       |
|                                     | ZUR KASSE                  |                    |            | Seite |

#### ÄNDERUNG DER ADRESSDATEN ÄNDERUNG DER ADRESSDATEN IM BUCHUNGSPROZESS

> Klicke bei Rechnungsadresse auf "Ändern".

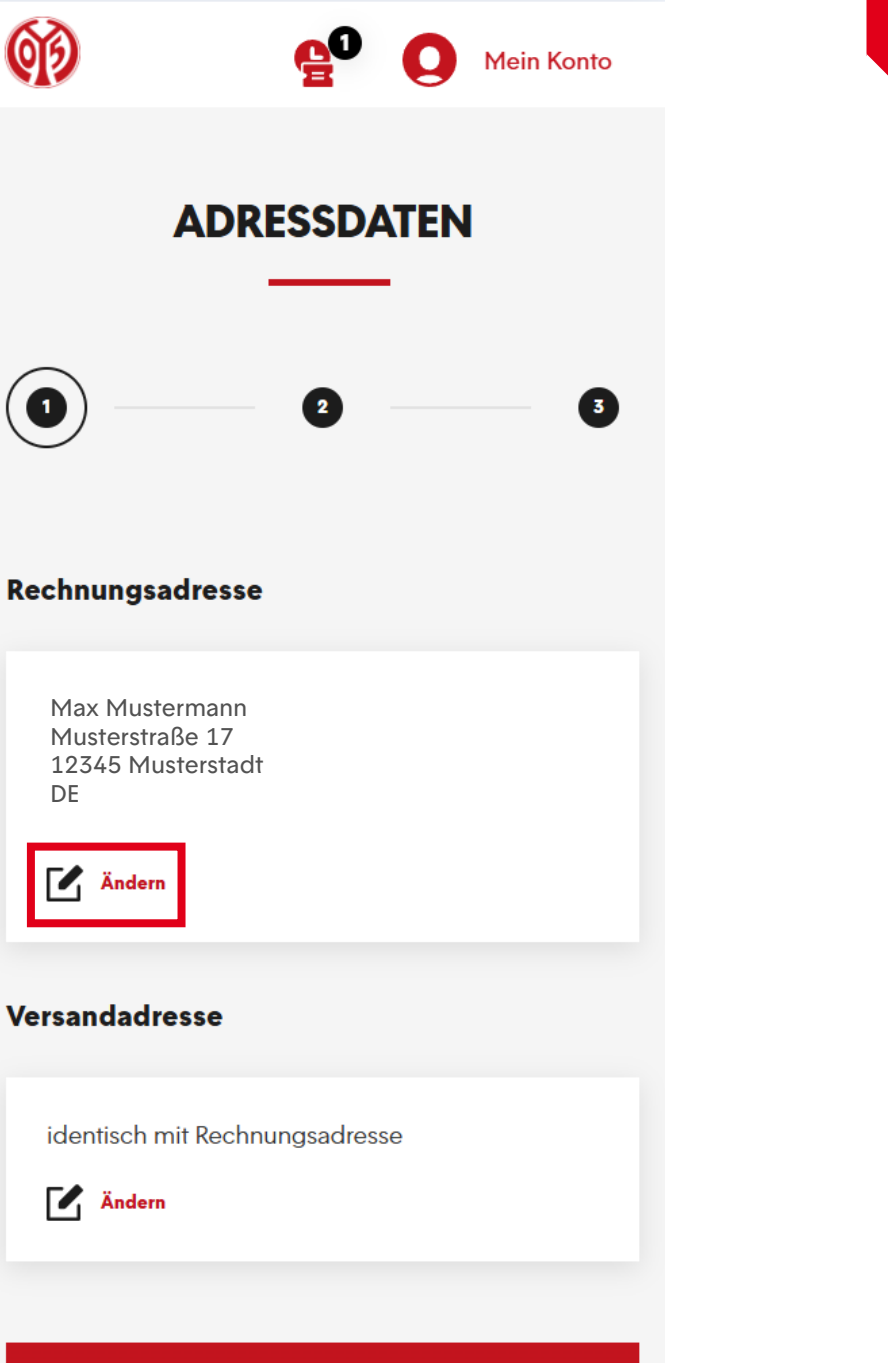

### ÄNDERUNG DER ADRESSDATEN IM BUCHUNGSPROZESS

> Hier kannst du nun deine Adresse eingeben und auf "Übernehmen" klicken.

| Adresse bearbeiten         |            | × |          |
|----------------------------|------------|---|----------|
| PRIVAT GESCHÄFTLICH        |            |   |          |
| Anrede                     |            |   |          |
| Frau Frau                  | Herr       |   |          |
| Titel                      |            |   |          |
| Vorname *                  |            |   |          |
| Name *                     |            |   |          |
| Straße und Hausnummer *    |            |   |          |
| PLZ *                      |            |   |          |
| Ort *                      |            |   |          |
| Land *                     |            |   |          |
| Peutschland *Pflichtfelder | •          |   |          |
| ABBRECHEN                  | ÜBERNEHMEN |   | Seite 18 |

#### BUCHUNG

### **BUCHUNG**

- > Anschließend kannst du zwischen der digitalen Saisonkarte, der physischen Saisonkarte, der digitalen DauerkartePlus und der physischen DauerkartePlus wählen. Genauere Informationen hierzu findest du <u>hier</u> auf unserer Homepage.
- Das Modell DauerkartePlus ist nur für den Saisonkartentyp Dauerkarte möglich. Die 11ER Karte ist davon ausgeschlossen. Solltest Du eine 11ER Karte und die Versandart DauerkartePlus ausgewählt haben, erhältst du trotzdem eine reguläre 11ER Karte.
- > Nun kann mit einem Klick auf das Feld "Weiter zur Prüfung" fortgefahren werden.

| Ø                                                                                                    | e Q Mein Konto                                                                     |
|----------------------------------------------------------------------------------------------------|------------------------------------------------------------------------------------|
| Versand                                                                                                    | dart                                                                               |
| 0                                                                                                    | Abfrage digitale DauerkartePlus<br>(NICHT möglich für 11ER Karten)<br>0,00 EUR     |
| $igodoldsymbol{igodoldsymbol{igo$ | Abfrage digitale Saisonkarte                                                       |
| $\bigcirc$                                                                                                    | Abfrage physische<br>DauerkartePlus (NICHT möglich<br>für 11ER Karten)<br>0,00 EUR |
| $\bigcirc$                                                                                                    | Abfrage physische Saisonkarte                                                      |
| Zahlung                                                                                                    | gsart                                                                              |
|                                                                                                    |                                                                                    |
|                                                                                                    | Keine Zahlung erforderlich                                                         |
|                                                                                                    |                                                                                    |
|                                                                                                    | WEITER ZUR PRÜFUNG                                                                 |

Seite 19

#### BUCHUNG ÜBERSICHT DER BESTELLUNG

- Im nächsten Schritt siehst du nochmal eine Übersicht deiner Bestellung.
- Setze den Haken im entsprechenden Feld, um unseren ATGBs zuzustimmen.
- Klicke nun auf "Jetzt Kaufen" um die Adressänderung abzuschließen.
- > Bitte beachte, dass eine Belastung deines Kontos erst bei der endgültigen Buchung der Karte Mitte Juni geschieht.
- Bitte beachte, dass alle Änderungen zunächst vorläufig sind und der finalen Zustimmung und Überprüfung durch den Verein bedürfen.

| (i) 🔮 (                                                                                                    | Mein Konto                                         |       |
|----------------------------------------------------------------------------------------------------|----------------------------------------------------|-------|
| Ihre Tickets                                                                                                    |                                                    |       |
| änderungenhees De                                                                                                | uerkente                                           |       |
| bis 18. Mai 20                                                                                                   | 25                                                 |       |
| Sonntag, 18.05.2025 • 23:59                                                                                      | í                                                  |       |
| MEWA ARENA                                                                                                    |                                                    |       |
|                                                                                                    |                                                    |       |
| <b>Tribüne Block</b><br>Kömmerling- M<br>Tribüne                                                                 | <b>Relhe Platz</b><br>19 5                         |       |
| 05ER Dauerkarte Normalpreis (729<br>0,00 EUR                                                                     | Euro)                                              |       |
|                                                                                                    |                                                    |       |
| Zwischensumme                                                                                                    | 0,00 EUR                                           |       |
| Versandkosten                                                                                                    | 0,00 EUR                                           |       |
| Gutscheincode                                                                                                    | Einlösen                                           |       |
| Gesamtbetrag (1 Ticket)<br>Inkl. MwSt.                                                                           | 0,00 EUR                                           |       |
| Es gelten unsere Allgemein<br>Geschäftsbedingungen (A<br>Informationen zum Datenso<br>du in unserer Datenschutze | en Ticket-<br>IGB).<br>Shutz findest<br>Irklärung. |       |
|                                                                                                    |                                                    |       |
|                                                                                                    |                                                    | Seite |

#### BUCHUNG ÜBERSICHT DER BESTELLUNG

- > Du hast nun erfolgreich deine Adresse geändert.
- Per Mail bekommst du eine entsprechende Bestätigung.
- > Deine digitale Dauerkarte werden wir dir Anfang Juli zur Verfügung stellen, die physische Dauerkarte versenden wir Mitte Juli.

| QD                                | 0                                                              | Mein Konto                            |  |
|-----------------------------------|----------------------------------------------------------------|---------------------------------------|--|
|                                   | Heimspiele                                                     |                                       |  |
|                                   | Auswärtsspiele                                                 |                                       |  |
|                                   | Dauerkarte                                                     |                                       |  |
|                                   | Gutscheine                                                     |                                       |  |
| Herzlichen Glüd<br>erhalten zusät | :kwunsch, Sie haben 1 Ti<br>izlich eine Bestätigung p<br>Dank! | cket gekauft. Sie<br>Der Mail. Vielen |  |
|                                   |                                                                |                                       |  |
|                                   |                                                                |                                       |  |
|                                   |                                                                |                                       |  |
|                                   |                                                                |                                       |  |
|                                   |                                                                |                                       |  |
| I                                 | BESTÄTIGUNG                                                    | 9                                     |  |
| Bestellt am:<br>Bestellnummer:    |                                                                |                                       |  |
| Rechnungsad                       | dresse                                                         |                                       |  |
|                                   |                                                                |                                       |  |
|                                   |                                                                |                                       |  |

\_\_\_\_